# RESEARCH TOOLS 2012 LECTURE 2

Kurt Schwehr 2012-Oct-18 schwehr@ccom.unh.edu http://schwehr.org Google & UHC CCOM/JHC

### http://tinyurl.com/rt2012ccom

### **TinyURL.com**

| Home                                | No joke! You have been chosen!                                                                                                    |
|-------------------------------------|----------------------------------------------------------------------------------------------------|
| menne                               | Because you are online right on this website!                                                                                                    |
| Example                             | Congratulations! You have been chosen as a possible winner! Main prize: Apple MacBook Al                                                                                                    |
| Make Toolbar<br>Button              | If you have been chosen, Click Here No purchase necessary. Void v                                                                                                    |
| Redirection                         | TinyURL was created!                                                                                                    |
| Hide URLs                           | The following URL:                                                                                                    |
| Preview<br>Feature <sup>cooll</sup> | http://vislab-ccom.unh.edu/~schwehr/Clas<br>ses/2012/                                                                                                    |
| Link to Us!                         | has a length of 49 characters and resulted in the following TinyURL which has a length of 29 characters                                                                                                    |
| Terms of use                        | http://tinyurl.com/rt2012ccom                                                                                                    |
| Contact Usl                         | Or, give your recipients confidence with a preview TinyURL:                                                                                                    |
| DONATE                              | http://preview.tinyurl.com/rt2012ccom<br>[Open in new window]<br>This TinyURL may have been copied to your clipboard. (This no longer works for those who have<br>upgraded to Flash 10.) To paste it in a document, press and hold down the ctrl key (command key for |

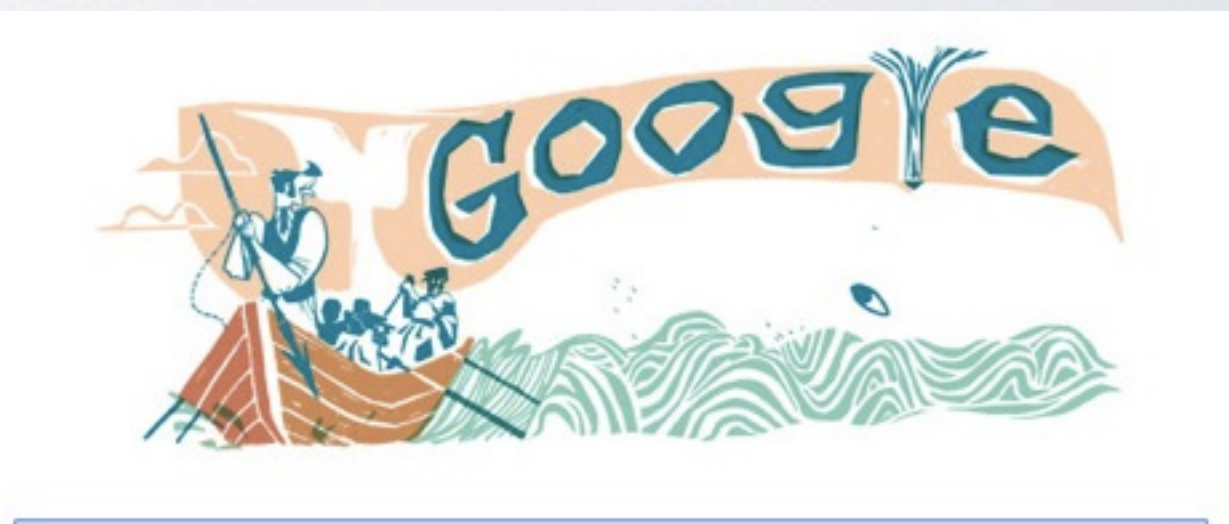

Google Search

I'm Feeling Lucky

Thursday, October 18, 12

# LECTURE INFO:

http://vislab-ccom.unh.edu/~schwehr/Classes/2012

http://tinyurl.com/rt2012ccom

Thursday, October 18, 12

| Firefox                                | ChatZilla IR           | C Edit View                                                                                                    | w Help                                                                                                    | the second second second second second second second second second second second second second second second s                                                                                                    | 🖸 🙆 🎧 😚 👄 📥 🚞                                                                                                    |
|----------------------------------------|------------------------|----------------------------------------------------------------------------------------------------|----------------------------------------------------------------------------------------------------|----------------------------------------------------------------------------------------------------|----------------------------------------------------------------------------------------------------|
| 000                                    |                        |                                                                                                    |                                                                                                    | ChatZilla!                                                                                                    |                                                                                                    |
| -                                      | Known Ne               | etworks 12                                                                                                    |                                                                                                    | ChatZilla 0.9.89                                                                                                    | Connected Networks 0                                                                                                    |
|                                        | IHELLO] IHELLO]        | Welcome to<br>Below is a sh<br>Help is avail<br>-  /command<br>name>  to get<br>- The IRC I<br>new IRC use<br>- The Chat2<br>about IRC a<br>hacksrus.com<br>Available net<br>serenia, slas | ChatZilla<br>ort select<br>able from<br>a   lists al<br>b   lists al<br>b   lists al<br>chelp webs<br>ars.<br>Zilla webs<br>ars.<br>Zilla webs<br>and ChatZ<br>n/faq>, wi<br>works are<br>anet, solid | <br>ion of information to help you<br>many places:<br>I the built-in commands in Cha<br>individual commands.<br>site <http: www.irchelp.org=""></http:> p<br>site <http: chatzilla.hacksrus.c<br="">illa, including the ChatZilla FA<br/>hich answers many common qu<br/>[dalnet, efnet, freenode, hispan<br/>irc, undernet, webbnet].</http:> | get started using ChatZilla.<br>atZilla. Use  /help <command-<br>provides introductory material for<br/>com/&gt; provides more information<br/>AQ <http: chatzilla.<br="">uestions about using ChatZilla.<br/>ho, irenet, moznet, quakenet,</http:></command-<br> |
| kurt v                                 |                        |                                                                                                    |                                                                                                    |                                                                                                    | 1                                                                                                    |
| Change nick                            | name                   |                                                                                                    |                                                                                                    |                                                                                                    | 50                                                                                                    |
| ✓ Back<br>Away (I'm no<br>Away (custo) | ot here right no<br>m) | w.)                                                                                                    |                                                                                                    | New! Sharing and end<br>Share your world like never before y<br>seamless beautifu                                                                                                    | hanced search in Google Earth 6.2<br>with Google+! Enjoy improved search features<br>I view of our planet. Download now                                                                                                    |

| 'telient'       /attach researchtools.ccom.nh         Welcome to ChatZillat         INC       Edit View Help         User kurt on ``researchtools.ccom.nh' (researchtools.ccom.nh:6667)         URL irc://researchtools.ccom.nh/ (researchtools.ccom.nh). Use /cancel to abort.         (INFO)       Attempting to connect to "researchtools.ccom.nh/ (ifc://researchtools.ccom.nh/) [Cancel]         Welcome to the Internet Relay Network kurt!~chatZillay         Welcome to the Internet Relay Network kurt!~chatZillay         Your host is inc.debian.org, running version ngircd-15 (i486/pc/linux-gnu)         This server has been started Thu Oct 18 2012 at 10:34:08 (EDT)         ir.c.debian.org ngircd-15 aios bilkImnoPstv         RFC2812 CASEMAPPING=ascil PREFIX=(ov)@+ CHANTYPES=#&+         CHANNDELS=bl_kl,linnPst CHANLIMT=#&+:40 are supported on this server         CHANNELLEN=50 NICKLEN=9 TOPICLEN=490 AWAYLEN=127 KICKLEN=400         PENALTY are supported on this servers         1 Channels formed         I have 1 users, ol services and 0 servers         1 Current local users: 1, Max: 1         1 Current global users: 1, Max: 1         1 Current global users: 1, Max: 1                                                                                                    |                     | sere                                               | enia, slashnet, so                               |
|----------------------------------------------------------------------------------------------------|---------------------|----------------------------------------------------|--------------------------------------------------|
| kurt       /attach researchtools.ccom.nh         Welcome to ChatZilla       IRC Edit View Help         User kurt on ``researchtools.ccom.nh' (researchtools.ccom.nh:6667)         URL irc://researchtools.ccom.nh/       Connected Lag 1.01 seconds         [INFO]       Attempting to connect to "researchtools.ccom.nh". Use /cancel to abort.         [INFO]       Connecting to irc://researchtools.ccom.nh/ (irc://researchtools.ccom.nh/) [Cancel]         Welcome to the Internet Relay Network kurt!~chatzill@192.168.12.132         Your host is irc.debian.org, running version ngircd-15 (i486/pc/linux-gnu)         This server has been started Thu Oct 18 2012 at 10:34:08 (EDT)         irc.debian.org ngircd-15 aios bilkImnoPstv         RFC2812 CASEMAPING=ascii PREFIX=(ov)@+ CHANTYPES=#&+         CHANNELLEN=50 NICKLEN=9 TOPICLEN=490 AWAYLEN=127 KICKLEN=400         PENALTY are supported on this server         CHANNELLEN=50 NICKLEN=9 TOPICLEN=490 AWAYLEN=127 KICKLEN=400         PENALTY are supported on this server         Ichannels formed         Inhave 1 users, 0 services and 0 servers         Ichannels formed         Webian.org message of the day         Ichannels formed         Ichannels formed         Ichannels formed         Ichannels formed         Ichannels formed         Ichannels formed         Icheina.org                                                                                                    |                     | talianet                                           | , , , , , , , , , , , , , , , , , , , ,          |
| kurt       //atach ressearchtwoels.ccom.nh         Welcome to ChatZilla         Image: Second Second Secon |                     | -cienc-                                            |                                                  |
| Wetcome to ChatZilla       INC       Edit       View       Help       Image: ChatZilla       Image: ChatZilla       Image: ChatZ                                                                                                    |                     | kurt v /attach researchtools.ccom                  | <u>i.nh</u>                                      |
| <ul> <li>Firefox ChatZilla IRC Edit View Help</li> <li>User kurt on ``researchtools.ccom.nh" (researchtools.ccom.nh:6667)</li> <li>URL irc://researchtools.ccom.nh/</li> <li>Connected Lag 1.01 seconds</li> <li>[INFO] Attempting to connect to "researchtools.ccom.nh/. Use /cancel to abort.</li> <li>[INFO] Attempting to connect to "researchtools.ccom.nh/ (irc://researchtools.ccom.nh/) [Cancel]</li> <li>Welcome to the Internet Relay Network kurt!~chatzill@192.168.12.132</li> <li>Your host is irc.debian.org, running version ngircd-15 (i486/pc/linux-gnu)</li> <li>This server has been started Thu Oct 18 2012 at 10:34:08 (EDT)</li> <li>irc.debian.org ngircd-15 aios bilkImnoPstv</li> <li>RFC2812 CASEMAPPING=ascii PREFIX=(ov)@+ CHANTYPES=#&amp;+<br/>CHANMODES=bl k.j.impFst CHANLIMIT=#&amp;+:40 are supported on this server</li> <li>CHANNELLEN=50 NICKLEN=9 TOPICLEN=490 AWAYLEN=127 KICKLEN=400<br/>PENALTY are supported on this server</li> <li>There are 1 users and 0 services on 1 servers</li> <li>1 channels formed</li> <li>I have 1 users; 0, services and 0 servers</li> <li>1 Current local users: 1, Max: 1</li> <li>Current local users: 1, Max: 1</li> <li>irc.debian.org message of the day</li> <li>· irc.debian.org message of the day</li> <li>- irc.debian.org message of the day</li> <li>- irc.debian.org message of the day</li> <li>- irc.debian.org message of the day</li> <li>- irc.debian.org message of the day</li> <li>- irc.debian.org message of the day</li> <li>- irc.debian.org message of the day</li> <li>- irc.debian.org message of the day</li> </ul>                                                                                                    |                     | Welcome to ChatZilla!                              |                                                  |
| User kurt on ``researchtools.ccom.nh" (researchtools.ccom.nh:6667)         URL irc://researchtools.ccom.nh/       Connected Lag 1.01 seconds         [INFO] Attempting to connect to "researchtools.ccom.nh". Use /cancel to abort.       [INFO] Connecting to irc://researchtools.ccom.nh/(irc://researchtools.ccom.nh/) [Cancel]         =       Welcome to the Internet Relay Network kurt!~chatzill@192.168.12.132         =       Your host is irc.debian.org, running version ngircd-15 (i486/pc/linux-gnu)         =       This server has been started Thu Oct 18 2012 at 10:34:08 (EDT)         =       irc.debian.org ngircd-15 aios bilkImnoPstv         =       RFC2812 CASEMAPPING=ascii PREFIX=(ov)@+ CHANTYPES=#&+         CHANNODES=bl,k,limnPst CHANLIMIT=#&+:40 are supported on this server         =       CHANNELLEN=50 NICKLEN=9 TOPICLEN=490 AWAYLEN=127 KICKLEN=400         PENALTY are supported on this server       =         =       There are 1 users and 0 services on 1 servers         =       1 channels formed         =       I have 1 users; 0, services and 0 serveres         =       1 Current local users: 1, Max: 1         =       ·       ·         =       ·       ·         =       ·       ·         =       ·       ·         =       ·       ·         =       ·                                                                                                    | 🕷 Firefox           | ChatZilla IRC Edit View Help                       | ·····································            |
| URL irc://researchtools.ccom.nh/       Connected Lag 1.01 seconds         [INFO] Attempting to connect to "researchtools.ccom.nh". Use /cancel to abort.       [INFO] Connecting to irc://researchtools.ccom.nh/(irc://researchtools.ccom.nh/) [Cancel]         =       Welcome to the Internet Relay Network kurt!~chatzill@192.168.12.132         =       Your host is irc.debian.org, running version ngircd-15 (i486/pc/linux-gnu)         =       This server has been started Thu Oct 18 2012 at 10:34:08 (EDT)         =       irc.debian.org ngircd-15 aios bilkImnoPstv         =       RFC2812 CASEMAPPING=ascii PREFIX=(ov)@+ CHANTYPES=#&+<br>CHANMODES=bI,k,l,imnPst CHANLIMIT=#&+:40 are supported on this server         =       CHANNELLEN=50 NICKLEN=9 TOPICLEN=490 AWAYLEN=127 KICKLEN=400<br>PENALTY are supported on this server         =       There are 1 users and 0 services on 1 servers         =       1 channels formed         =       I channels formed         =       I current local users: 1, Max: 1         =       irc.debian.org message of the day         =       •         =       •         =       •         =       •         =       •         =       •         =       •         =       •         =       •         =       •                                                                                                    | 000                 | User kurt on ``researchtools.ccom.nh" (resea       | archtools.ccom.nh:6667)                          |
| [INFO] Attempting to connect to "researchtools.ccom.nh". Use /cancel to abort. [INFO] Connecting to irc://researchtools.ccom.nh/ (irc://researchtools.ccom.nh/) [Cancel] Welcome to the Internet Relay Network kurt!~chatzill@192.168.12.132 Your host is irc.debian.org, running version ngircd-15 (i486/pc/linux-gnu) This server has been started Thu Oct 18 2012 at 10:34:08 (EDT) irc.debian.org ngircd-15 aios bilkImnoPstv RFC2812 CASEMAPPING=ascii PREFIX=(ov)@+ CHANTYPES=#&+<br>CHANMODES=bI,k,l,imnPst CHANLIMIT=#&+:40 are supported on this server CHANNELLEN=50 NICKLEN=9 TOPICLEN=490 AWAYLEN=127 KICKLEN=400 PENALTY are supported on this server There are 1 users and 0 services on 1 servers 1 channels formed I have 1 users, 0 services and 0 servers 1 Current local users: 1, Max: 1 - irc.debian.org message of the day - · · <u>H B L L L 0</u> End of MOTD command End of MOTD command Eud of MOTD command                                                                                                    |                     | URL irc://researchtools.ccom.nh/                   | Connected Lag 1.01 seconds                       |
| [INFO] Connecting to ire://researchtools.ccom.nh/(ire://researchtools.ccom.nh/) [Cancel] Welcome to the Internet Relay Network kurt!~chatzill@192.168.12.132 Your host is ire.debian.org, running version ngircd-15 (i486/pc/linux-gnu) This server has been started Thu Oct 18 2012 at 10:34:08 (EDT) ire.debian.org ngircd-15 aios bilklmnoPstv RFC2812 CASEMAPPING=ascii PREFIX=(ov)@+ CHANTYPES=#&+<br>CHANMODES=bl,k,l,imnPst CHANLIMIT=#&+:40 are supported on this server CHANNELLEN=50 NICKLEN=9 TOPICLEN=490 AWAYLEN=127 KICKLEN=400 PENALTY are supported on this server There are 1 users and 0 services on 1 servers I channels formed I have 1 users, 0 services and 0 servers I current local users: 1, Max: 1 I current global users: 1, Max: 1 i c.debian.org message of the day · · http://vislab-ccom.unh.edu/-schwehr/Classes/2012/ · End of MOTD command User mode for kurt is now +i                                                                                                    |                     | [INFO] Attempting to connect to "researchtools.cco | m.nh". Use /cancel to abort.                     |
| <ul> <li>Welcome to the Internet Relay Network kurt!~chatzill@192.168.12.132</li> <li>Your host is irc.debian.org, running version ngircd-15 (i486/pc/linux-gnu)</li> <li>This server has been started Thu Oct 18 2012 at 10:34:08 (EDT)</li> <li>irc.debian.org ngircd-15 aios bilklmnoPstv</li> <li>RFC2812 CASEMAPPING=ascii PREFIX=(ov)@+ CHANTYPES=#&amp;+<br/>CHANMODES=bI,k,l,imnPst CHANLIMIT=#&amp;+:40 are supported on this server</li> <li>CHANNELLEN=50 NICKLEN=9 TOPICLEN=490 AWAYLEN=127 KICKLEN=400 PENALTY are supported on this server</li> <li>There are 1 users and 0 services on 1 servers</li> <li>1 channels formed</li> <li>I have 1 users, 0 services and 0 servers</li> <li>1 Current local users: 1, Max: 1</li> <li>1 Current global users: 1, Max: 1</li> <li>- irc.debian.org message of the day</li> <li>- MEELL 0</li> <li>End of MOTD command</li> <li>User mode for kurt is now +i</li> </ul>                                                                                                    |                     | [INFO] Connecting to irc://researchtools.ccom.nh/  | (irc://researchtools.ccom.nh/) [Cancel]          |
| <ul> <li>Your host is irc.debian.org, running version ngircd-15 (i486/pc/linux-gnu)</li> <li>This server has been started Thu Oct 18 2012 at 10:34:08 (EDT)</li> <li>irc.debian.org ngircd-15 aios bilkInnoPstv</li> <li>RFC2812 CASEMAPPING=ascii PREFIX=(ov)@+ CHANTYPES=#&amp;+<br/>CHANMODES=bl,k,l,innPst CHANLIMIT=#&amp;+:40 are supported on this server</li> <li>CHANNELLEN=50 NICKLEN=9 TOPICLEN=490 AWAYLEN=127 KICKLEN=400<br/>PENALTY are supported on this server</li> <li>There are 1 users and 0 services on 1 servers</li> <li>1 channels formed</li> <li>I have 1 users, 0 services and 0 servers</li> <li>1 Current local users: 1, Max: 1</li> <li>1 Current global users: 1, Max: 1</li> <li>- irc.debian.org message of the day</li> <li>- * H E L L 0</li> <li>* http://vislab-cccm.unh.edu/-achwehr/Classes/2012/</li> <li>End of MOTD command</li> <li>User mode for kurt is now +i</li> </ul>                                                                                                    |                     | === Welcome to the Internet Relay Network kur      | t!~chatzill@192.168.12.132                       |
| <ul> <li>This server has been started Thu Oct 18 2012 at 10:34:08 (EDT)</li> <li>irc.debian.org ngircd-15 aios bilklmnoPstv</li> <li>RFC2812 CASEMAPPING=ascii PREFIX=(ov)@+ CHANTYPES=#&amp;+<br/>CHANMODES=bl,k,l,imnPst CHANLIMTI=#&amp;+:40 are supported on this server</li> <li>CHANNELLEN=50 NICKLEN=9 TOPICLEN=490 AWAYLEN=127 KICKLEN=400<br/>PENALTY are supported on this server</li> <li>There are 1 users and 0 services on 1 servers</li> <li>1 channels formed</li> <li>I have 1 users, 0 services and 0 servers</li> <li>1 Current local users: 1, Max: 1</li> <li>1 Current global users: 1, Max: 1</li> <li>- irc.debian.org message of the day</li> <li>- · · · B E L L 0 · ·</li> <li>- · · http://vislab-com.unh.edu/-schwehr/classes/2012/ ·</li> <li>End of MOTD command</li> <li>User mode for kurt is now +i</li> </ul>                                                                                                    |                     | === Your host is irc.debian.org, running version   | ngircd-15 (i486/pc/linux-gnu)                    |
| <ul> <li>irc.debian.org ngircd-15 aios bilklmnoPstv</li> <li>RFC2812 CASEMAPPING=ascii PREFIX=(ov)@+ CHANTYPES=#&amp;+<br/>CHANMODES=bl,k,l,imnPst CHANLIMIT=#&amp;+:40 are supported on this server</li> <li>CHANNELLEN=50 NICKLEN=9 TOPICLEN=490 AWAYLEN=127 KICKLEN=400<br/>PENALTY are supported on this server</li> <li>There are 1 users and 0 services on 1 servers</li> <li>1 channels formed</li> <li>I have 1 users, 0 services and 0 servers</li> <li>1 Current local users: 1, Max: 1</li> <li>1 Current global users: 1, Max: 1</li> <li>- irc.debian.org message of the day</li> <li>- * H E L L 0 *</li> <li>- * http://vislab-ccom.unh.edu/-schwehr/Classes/2012/ *</li> <li>End of MOTD command</li> <li>User mode for kurt is now +i</li> </ul>                                                                                                    |                     | === This server has been started Thu Oct 18 201    | 2 at 10:34:08 (EDT)                              |
| <ul> <li>RFC2812 CASEMAPPING=ascii PREFIX=(ov)@+ CHANTYPES=#&amp;+<br/>CHANMODES=bl,k,l,imnPst CHANLIMIT=#&amp;+:40 are supported on this server</li> <li>CHANNELLEN=50 NICKLEN=9 TOPICLEN=490 AWAYLEN=127 KICKLEN=400<br/>PENALTY are supported on this server</li> <li>There are 1 users and 0 services on 1 servers</li> <li>1 channels formed</li> <li>I have 1 users, 0 services and 0 servers</li> <li>1 Current local users: 1, Max: 1</li> <li>1 Current global users: 1, Max: 1</li> <li>- irc.debian.org message of the day</li> <li>- * H E L L 0 *</li> <li>- http://vislab-ccom.unh.edu/-schwehr/Classes/2012/</li> <li>End of MOTD command</li> <li>User mode for kurt is now +i</li> </ul>                                                                                                    |                     | === irc.debian.org ngircd-15 aios biIklmnoPstv     |                                                  |
| <ul> <li>CHANMODES=bl,k,l,imnPst CHANLIMIT=#&amp;+:40 are supported on this server</li> <li>CHANNELLEN=50 NICKLEN=9 TOPICLEN=490 AWAYLEN=127 KICKLEN=400 PENALTY are supported on this server</li> <li>There are 1 users and 0 services on 1 servers</li> <li>1 channels formed</li> <li>I have 1 users, 0 services and 0 servers</li> <li>1 Current local users: 1, Max: 1</li> <li>1 Current global users: 1, Max: 1</li> <li>- irc.debian.org message of the day</li> <li>- * H E L L 0 *</li> <li>- * http://vislab-ccom.unh.edu/-schwehr/Classes/2012/*</li> <li>- tend of MOTD command</li> <li>User mode for kurt is now +i</li> </ul>                                                                                                    |                     | === RFC2812 CASEMAPPING=ascii PREFIX=              | =(ov)@+ CHANTYPES=#&+                            |
| <ul> <li>CHANNELLEN=50 NICKLEN=9 TOPICLEN=490 AWAYLEN=127 KICKLEN=400<br/>PENALTY are supported on this server</li> <li>There are 1 users and 0 services on 1 servers</li> <li>1 channels formed</li> <li>I have 1 users, 0 services and 0 servers</li> <li>1 Current local users: 1, Max: 1</li> <li>1 Current global users: 1, Max: 1</li> <li>- irc.debian.org message of the day</li> <li>- * H E L L 0 *</li> <li>- * http://vislab-ccom.unh.edu/-schwehr/Classes/2012/ *</li> <li>- * Http://vislab-ccom.unh.edu/-schwehr/Classes/2012/ *</li> <li>- * End of MOTD command</li> <li>- User mode for kurt is now +i</li> </ul>                                                                                                    |                     | , CHANMODES=bI,k,l,imnPst CHANLIMIT                | $\Gamma = #\& +:40$ are supported on this server |
| PENALTY are supported on this server   == There are 1 users and 0 services on 1 servers   == 1 channels formed   * ==   I have 1 users, 0 services and 0 servers   == 1 Current local users: 1, Max: 1   == 1 Current global users: 1, Max: 1   == - irc.debian.org message of the day   == - *   # E   L L   == - *   # E   E L   L 0   *   == - *   H E   E L   User mode for kurt is now +i                                                                                                    |                     | === CHANNELLEN=50 NICKLEN=9 TOPICL                 | EN=490 AWAYLEN=127 KICKLEN=400                   |
| There are 1 users and 0 services on 1 servers   I channels formed   I have 1 users, 0 services and 0 servers   I Current local users: 1, Max: 1   I Current global users: 1, Max: 1   · irc.debian.org message of the day   · · · H E L L 0 · ·   · · · http://vislab-ccom.unh.edu/~schwehr/Classes/2012/ *   · · End of MOTD command   · User mode for kurt is now +i                                                                                                    |                     | PENALTY are supported on this server               |                                                  |
| <pre>=== 1 channels formed<br/>=== I have 1 users, 0 services and 0 servers<br/>=== 1 Current local users: 1, Max: 1<br/>=== 1 Current global users: 1, Max: 1<br/>=== - irc.debian.org message of the day<br/>=== - * H E L L 0 *<br/>== - * http://vislab-ccom.unh.edu/~schwehr/Classes/2012/ *<br/>== - * End of MOTD command<br/>=== User mode for kurt is now +i</pre>                                                                                                    |                     | === There are 1 users and 0 services on 1 server   | S                                                |
| I have 1 users, 0 services and 0 servers          I Current local users: 1, Max: 1         I Current global users: 1, Max: 1         I current global users: 1, Max: 1         I current global users: 1, Max: 1                                                                                                    |                     | === 1 channels formed                              |                                                  |
| <pre>=== 1 Current local users: 1, Max: 1 === 1 Current global users: 1, Max: 1 === - irc.debian.org message of the day === - * H E L L 0 * === - * http://vislab-ccom.unh.edu/~schwehr/Classes/2012/ * === - * *****************************</pre>                                                                                                    |                     | I have 1 users, 0 services and 0 servers           |                                                  |
| <pre>=== 1 Current global users: 1, Max: 1 === - irc.debian.org message of the day === - * H E L L 0 * === - * http://vislab-ccom.unh.edu/~schwehr/Classes/2012/ * === - * End of MOTD command === User mode for kurt is now +i</pre>                                                                                                    |                     | === 1 Current local users: 1, Max: 1               |                                                  |
| <pre>- irc.debian.org message of the day === - * H E L L 0 * === - * <u>http://vislab-ccom.unh.edu/~schwehr/Classes/2012/</u> * === - * End of MOTD command =-= User mode for kurt is now +i</pre>                                                                                                    |                     | === 1 Current global users: 1, Max: 1              |                                                  |
| ===       - *       H       E       L       O       *         ===       - *       http://vislab-ccom.unh.edu/~schwehr/Classes/2012/       *         ===       - ************************************                                                                                                    |                     | === - irc.debian.org message of the day            |                                                  |
| === - * H E L L O *<br>=== - * <u>http://vislab-ccom.unh.edu/~schwehr/Classes/2012/</u> *<br>=== - *********************************                                                                                                    |                     | ********************************                   | **********                                       |
| === - *********************************                                                                                                    |                     | === - * H E L L O                                  | *<br>hr/Classos/2012/ *                          |
| End of MOTD command<br>=-= User mode for kurt is now +i                                                                                                    |                     | === - *********************************            | *****                                            |
| =-= User mode for kurt is now +i                                                                                                    |                     | End of MOTD command                                |                                                  |
|                                                                                                    |                     | =-= User mode for kurt is now +i                   |                                                  |
| *client* researchtools.ccom.nh                                                                                                    | *client* research   | tools.ccom.nh                                      |                                                  |
| kurt T                                                                                                    | kurt v              |                                                    | +                                                |
| http://vislab-ccom.unh.edu/~schwehr/Classes/2012/                                                                                                    | http://vislab-ccom. | unh.edu/~schwehr/Classes/2012/                     | 目之                                               |

| kurt       | <ul> <li>/join unl</li> </ul>                                                                                      | hresearchtools                                                          |
|------------|----------------------------------------------------------------------------------------------------|-------------------------------------------------------------------------|
| Welcome to | o ChatZilla!                                                                                                    |                                                                         |
| Firefox    | ChatZilla IR                                                                                                    | RC Edit View Help 🔂 🎦 🖓 🎲 👄                                             |
| wehr<br>rt | URL irc<br>Topic <no< th=""><th>c://researchtools.ccom.nh/unhresearchtools Mode no mode Users 2,1@,0%,(</th></no<> | c://researchtools.ccom.nh/unhresearchtools Mode no mode Users 2,1@,0%,( |
|            |                                                                                                    |                                                                         |
|            |                                                                                                    |                                                                         |
|            |                                                                                                    |                                                                         |
|            | •                                                                                                    | #unhresearchtools                                                       |
|            | •                                                                                                    | #unhresearchtools                                                       |
|            | •                                                                                                    | #unhresearchtools                                                       |
|            | •                                                                                                    | #unhresearchtools                                                       |
|            | •                                                                                                    | #unhresearchtools                                                       |

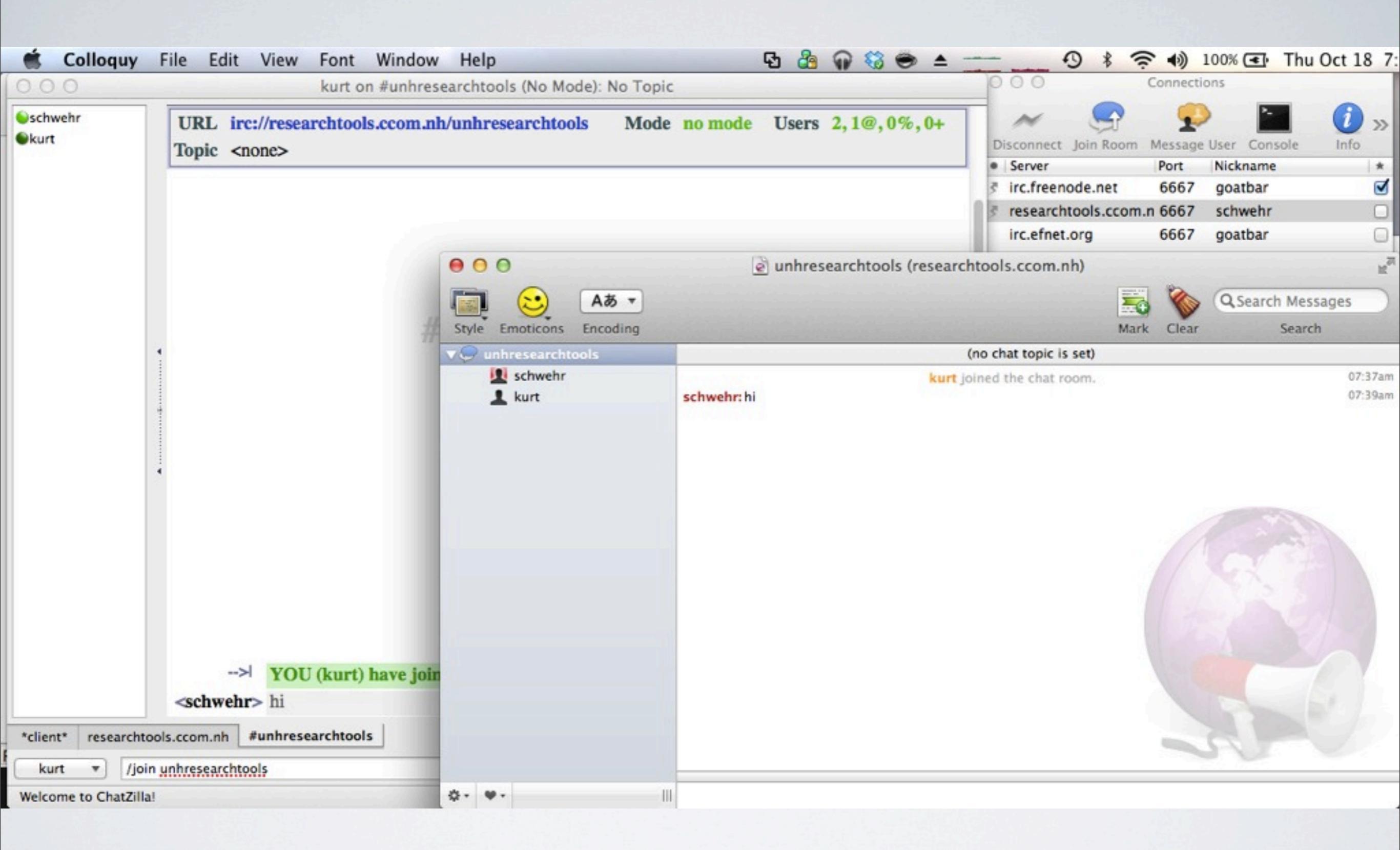

Colloquy works nicely on the mac

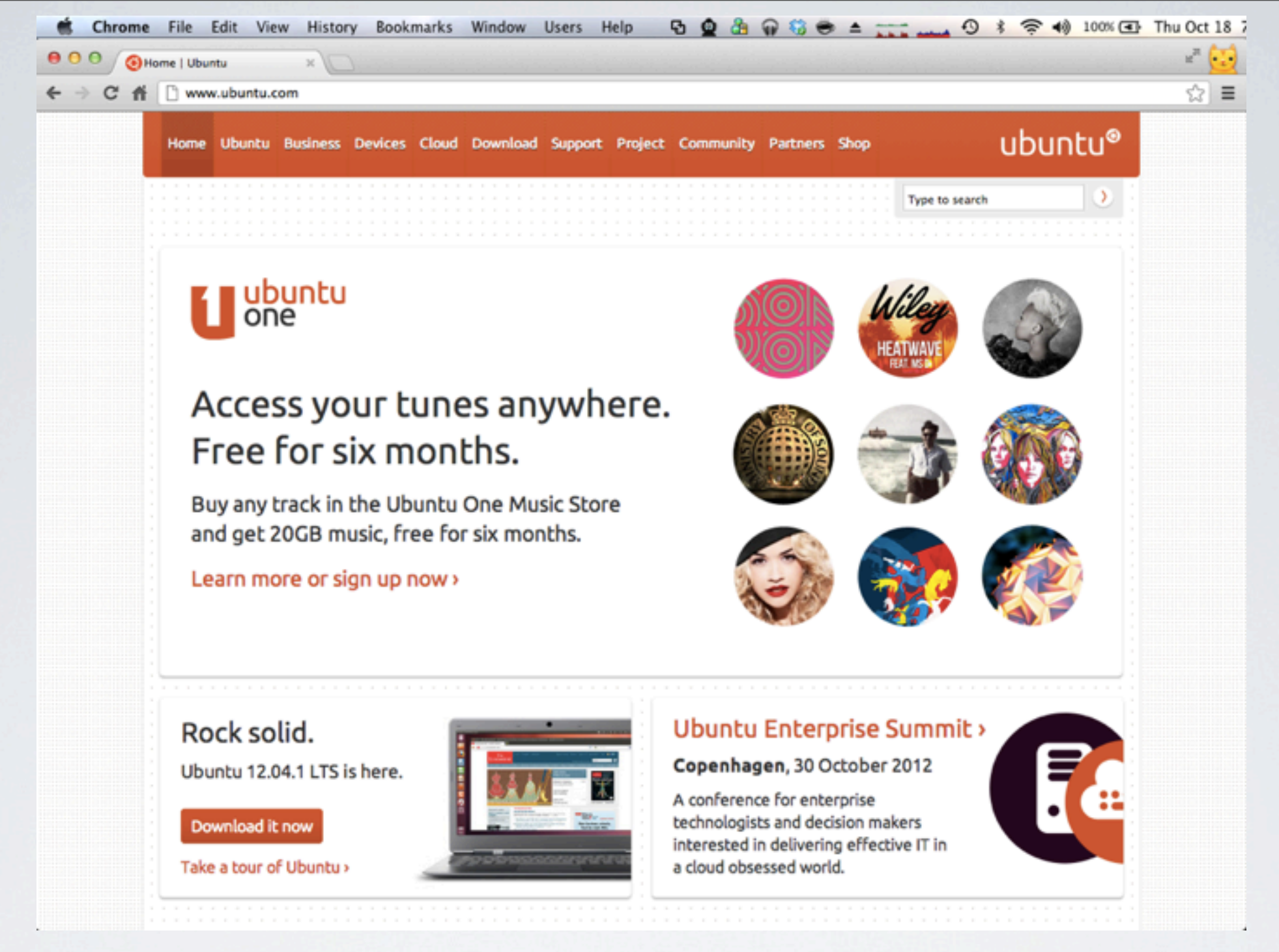

# LINUX ON WINDOWS/MAC/LINUX

VMWare Ubuntu 12.04.1 LTS Linux Virtual Machine user: researchtools password: rt2012!vm

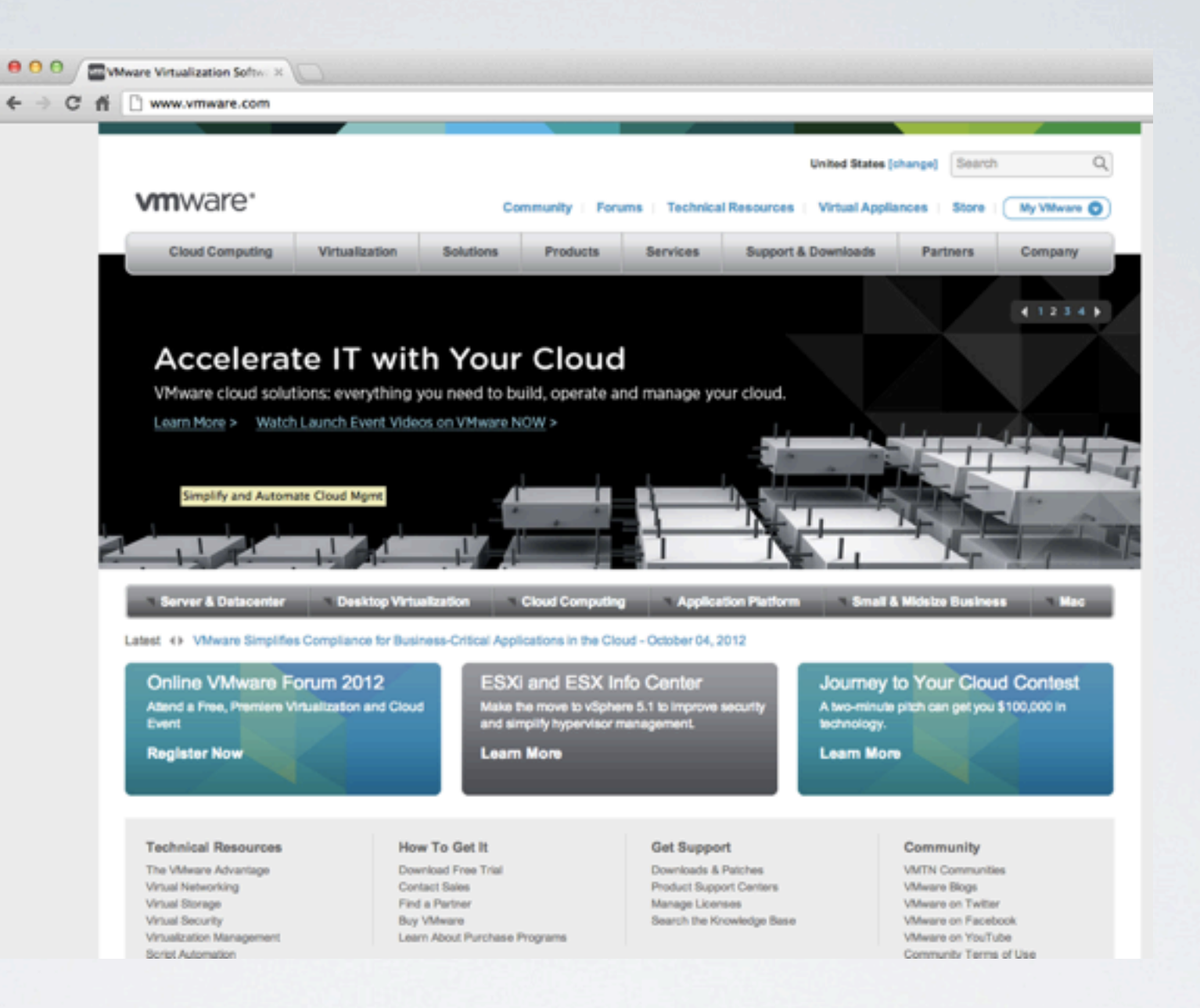

### Building a Virtual Machine Done on: Mac OSX 10.8.2 / VMWare Fusion 4.1.3

| a la tara da anti-ara | Installation Media                                                   |
|-----------------------|----------------------------------------------------------------------|
| Operating System      | Setup has detected installation media for Ubuntu 64-bit 12.04.1.     |
| Finish                | <ul> <li>Use operating system installation disc or image:</li> </ul> |
|                       | Use an existing virtual disk:<br>None ‡                              |
|                       | Create a custom virtual machine                                      |

Start with an ISO image of Ubuntu 12.04.1 64bit 64bit computing has been with us since 1992 (Dec Alpha) Time to stop using 32bit Operating Systems!

| K VMware Fusion F                                                                            | ile Edit View Virtu             | ual Machine Wi    | ndow Help             | ¢        |
|----------------------------------------------------------------------------------------------|---------------------------------|-------------------|-----------------------|----------|
| 000                                                                                          | New Virtual Mach                | ine Assistant     | and the second second |          |
|                                                                                              | Choose Operating S              | ystem             |                       |          |
| <ul> <li>Installation Media</li> <li>Operating System</li> <li>Linux Fasy Install</li> </ul> | Select the operatin<br>machine. | g system you will | install in this v     | virtual  |
| Finish                                                                                       | Operating System:               | Linux             |                       | \$       |
|                                                                                              | Version:                        | Ubuntu 64-bit     |                       | \$       |
|                                                                                              | Cancel                          |                   | Go Back               | Continue |
|                                                                                              | Cancel                          | L                 | Go Back               | Continue |

| 00                                                                                                    | New Virtual Machine Assistant                                                                                                    |
|----------------------------------------------------------------------------------------------------|----------------------------------------------------------------------------------------------------|
|                                                                                                    | Linux Easy Install                                                                                                    |
| <ul> <li>Introduction</li> <li>Installation Media</li> <li>Operating System</li> <li>Linux Easy Install</li> </ul> | With Linux Easy Install, VMware Fusion will use the<br>information provided here to automatically install Linux from<br>your installation disc and install drivers to optimize your<br>Linux virtual machine. |
| O Finish                                                                                                    | Use Easy Install:                                                                                                    |
|                                                                                                    | Display Name: Research Tools                                                                                                    |
|                                                                                                    | Account Name: researchtools                                                                                                    |
|                                                                                                    | Password: •••••                                                                                                    |
|                                                                                                    | Confirm Password:                                                                                                    |
|                                                                                                    |                                                                                                    |
|                                                                                                    | Make your home folder accessible to the virtual machine                                                                                                    |
|                                                                                                    | The virtual machine ca 🗸 Read & Write<br>Read only                                                                                                    |
|                                                                                                    | Cancel Go Back Continue                                                                                                    |

Set the password to: rt2012!vm Users should change this password when they get the vm Letting the VM read and write your ''host'' means BE CAREFUL and CHANGETHE PASSWORD! KIN VMware Fusion File Edit View Virtual Machine Window Help

000

New Virtual Machine Assistant

0

| Ultra N                                                      | Finish                                                                                          |                                                                           |  |  |  |
|--------------------------------------------------------------|-------------------------------------------------------------------------------------------------|---------------------------------------------------------------------------|--|--|--|
| <ul> <li>Introduction</li> <li>Installation Media</li> </ul> | The configuration of the virtual machine is now complete.<br>The next step is to install Linux. |                                                                           |  |  |  |
| Operating System                                             | Virtual                                                                                         | Machine Summary                                                           |  |  |  |
| \varTheta Linux Easy Install                                 | Guest Operating System                                                                          | Ubuntu 64-bit                                                             |  |  |  |
| e Finish                                                     | Memory                                                                                          | 1 GB                                                                      |  |  |  |
|                                                              | Disk Size (maximum)                                                                             | 20 GB                                                                     |  |  |  |
|                                                              | Networking                                                                                      | Shared networking (NAT)                                                   |  |  |  |
|                                                              | To change the default virtua<br>Settings. To start the install                                  | al machine settings, click Customize<br>ation of Linux now, click Finish. |  |  |  |
|                                                              | Custom                                                                                          | ize Settings                                                              |  |  |  |
|                                                              | Cancel                                                                                          | Go Back Finish                                                            |  |  |  |

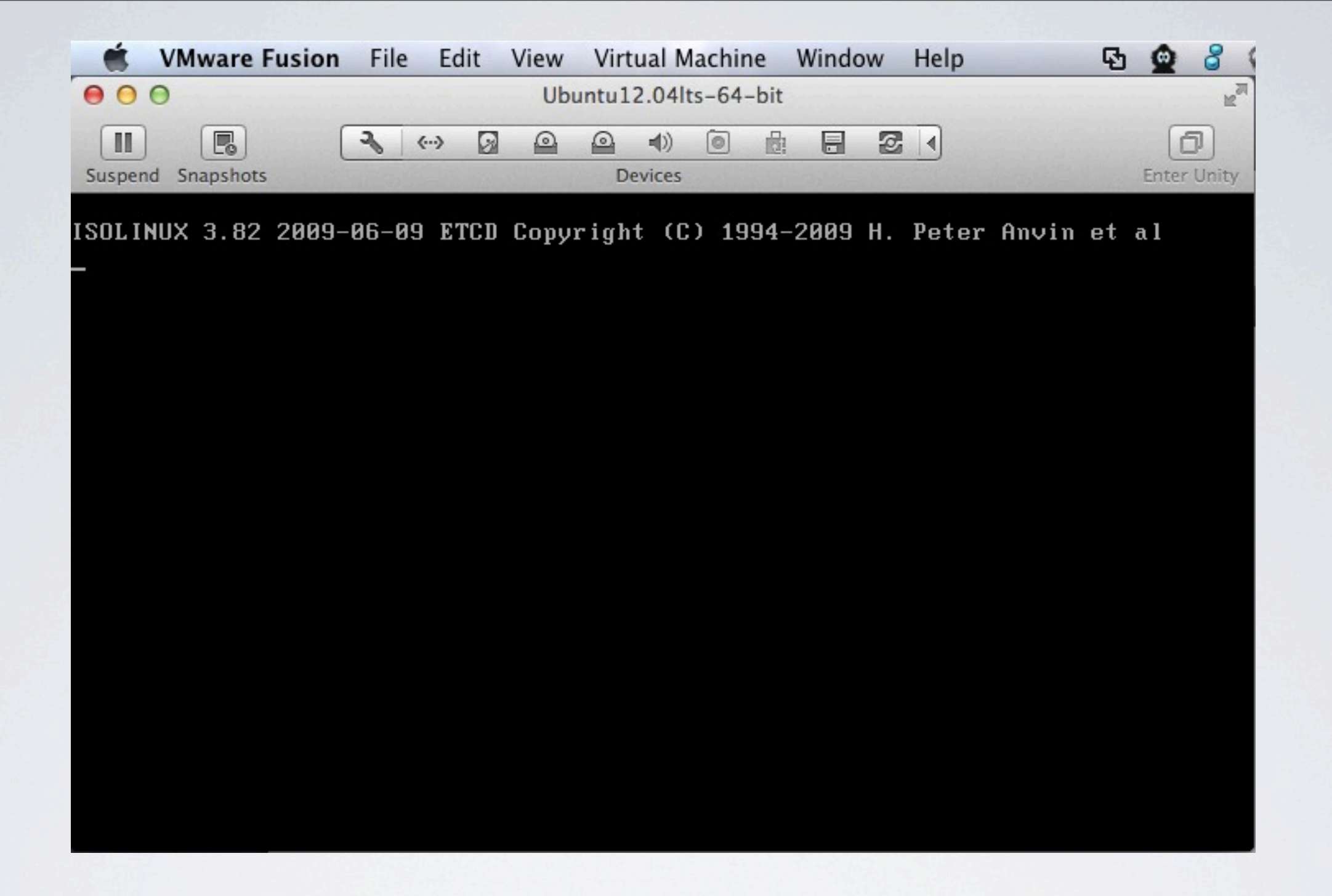

### VMWare boots the ISO and gets the installer going

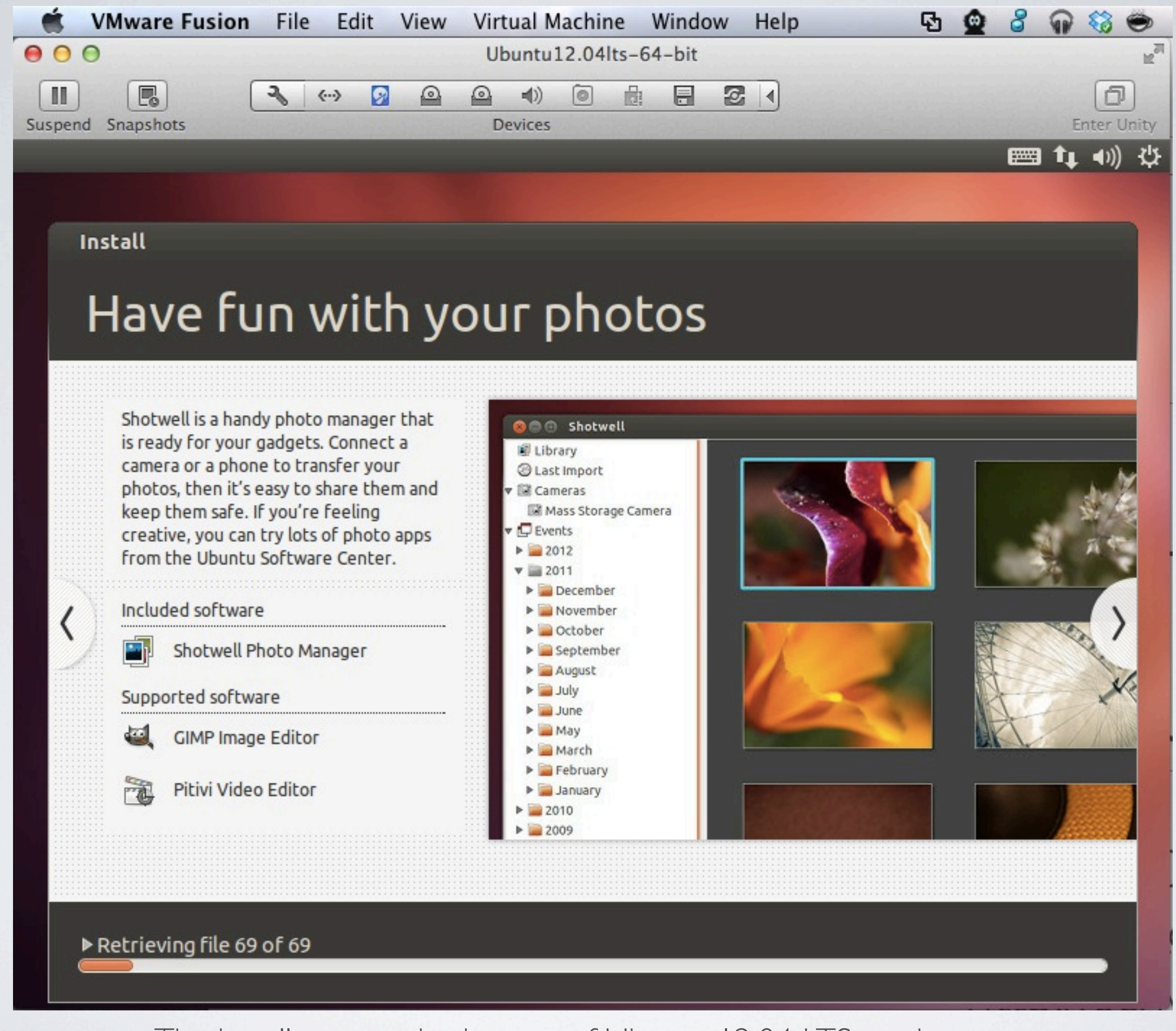

The installer gets a basic copy of Ubuntu 12.04 LTS ready to use

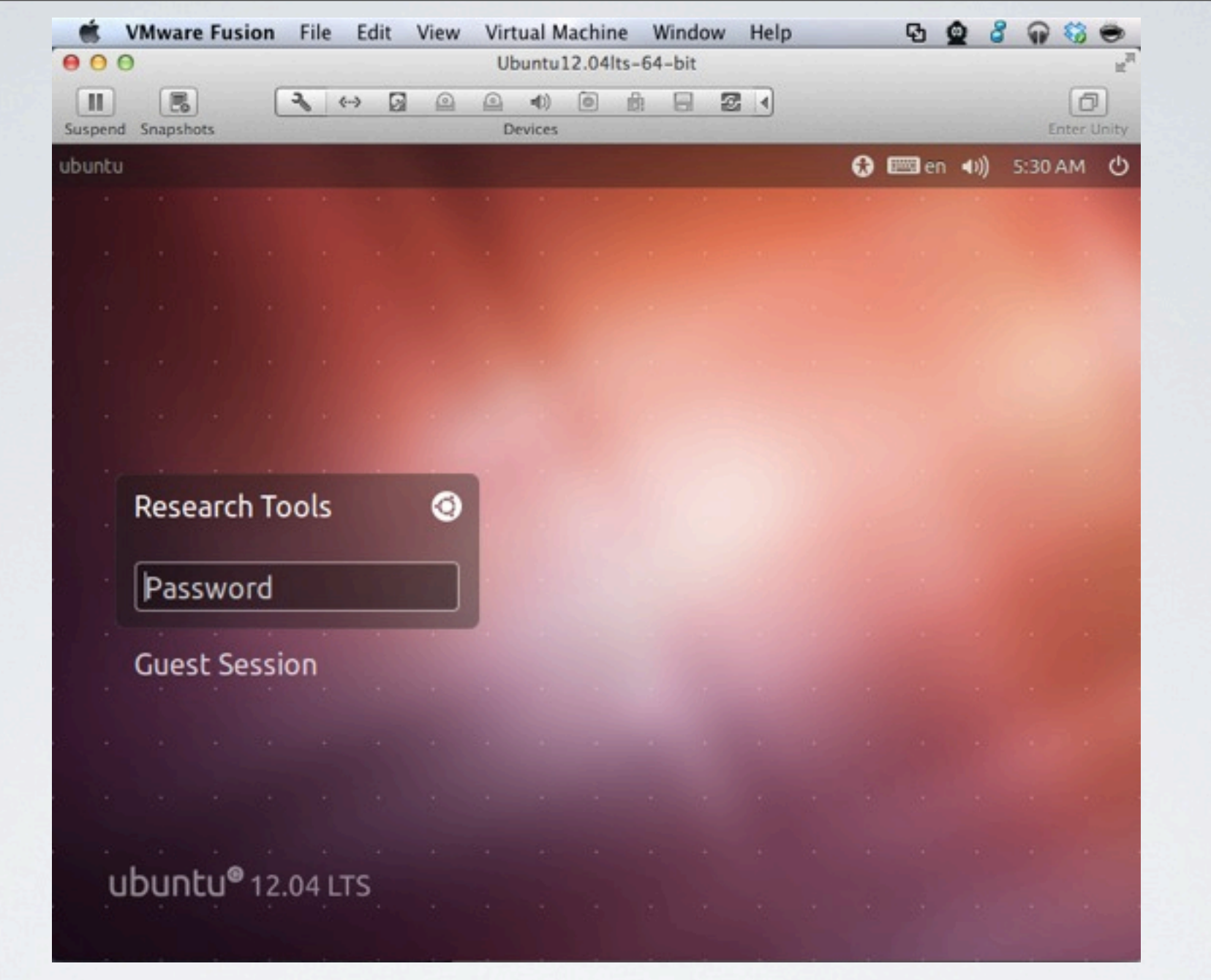

The is Ubuntu ready for you to log in. If you click on the circular Ubuntu logo to the right of "Research Tools," you will get some options Password: rt2012!vm

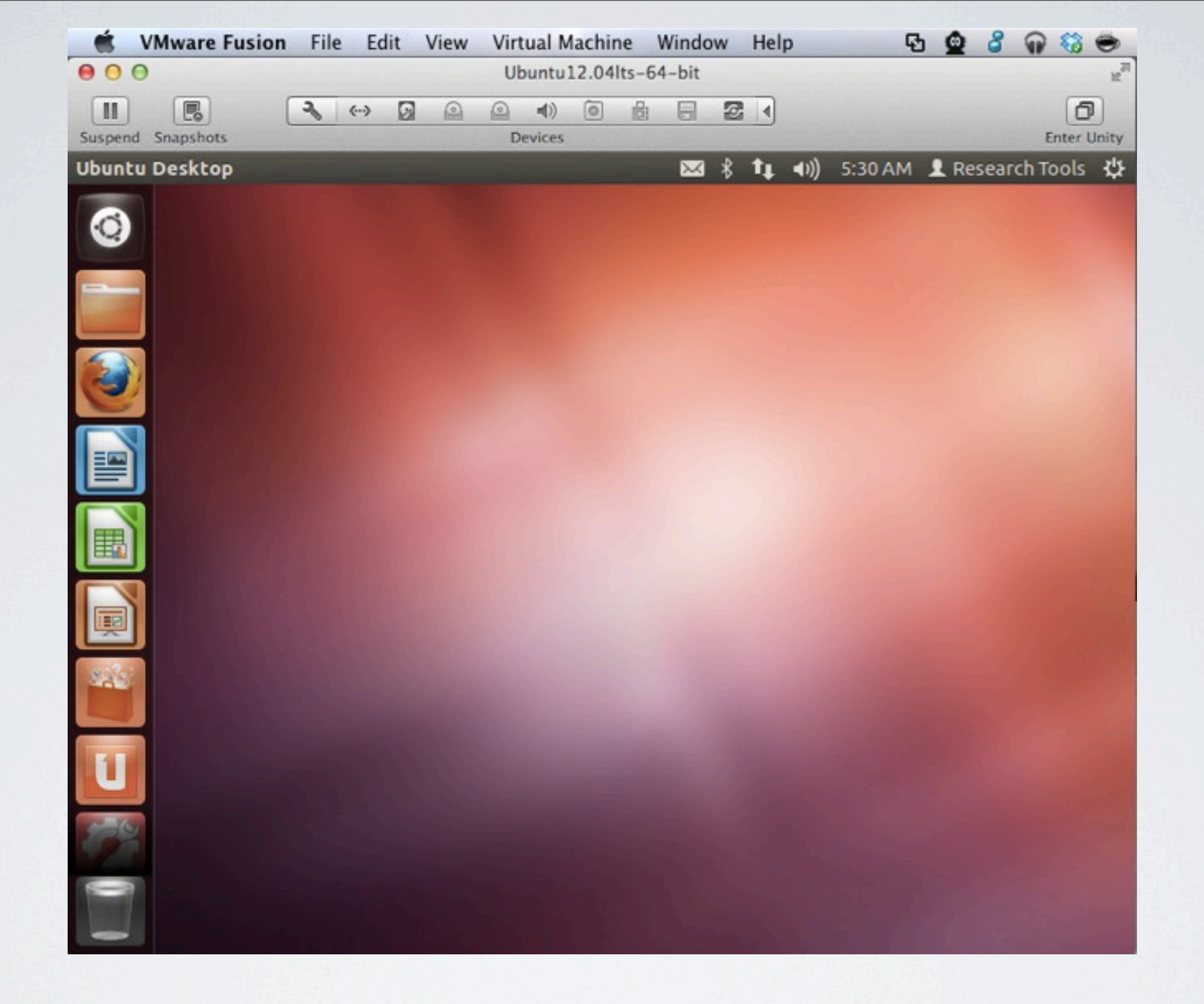

This is the starting look when you are in Ubuntu 12.04 You are seeing the new "Unity" desktop

| 🐔 Chrome      | File                   | Edit               | View                | History      | Bookmarks      | Window    | Users     | Help | Ð   | 0   |
|---------------|------------------------|--------------------|---------------------|--------------|----------------|-----------|-----------|------|-----|-----|
| 000 [] Ir     | ndex of /-             | ~schweh            | r/Classes           | x            |                |           |           |      |     |     |
| ← ⇒ C fi      | 🗋 vis                  | lab-cc             | om.unh              | .edu/~sch    | wehr/Classes/2 | 012/Virtu | alMachine | s/   |     |     |
| Index of      | f /~s                  | sch                | weh                 | r/Cla        | size Descrip   | 12/V      | irtua     | alMa | chi | nes |
|               |                        |                    |                     |              |                |           |           |      |     |     |
| Parent Direc  | tory                   |                    |                     |              | 21             |           |           |      |     |     |
| Anache/2 2 20 | Open<br>Open           | Link in<br>Link in | n New T<br>n New V  | ab<br>Vindow |                | -         |           |      |     |     |
| Apacher2.2.20 | Save L                 | Link As            | i incogi            |              |                |           |           |      |     |     |
|               | Copy<br>Copy<br>Search | Link A<br>h Goog   | ddress<br>gle for ' | Ubuntu 12    | .04lts-64-bit. | zip'      |           |      |     |     |
|               | Inspec                 | ct Elen            | nent                |              |                |           |           |      |     |     |
|               | Look Speec             | Up in (<br>h       | Dictiona            | ary          |                | •         |           |      |     |     |
|               | Search<br>Add to       | h With             | Google              | Spoken T     | rack           |           |           |      |     |     |

# Download and unpack the zip file

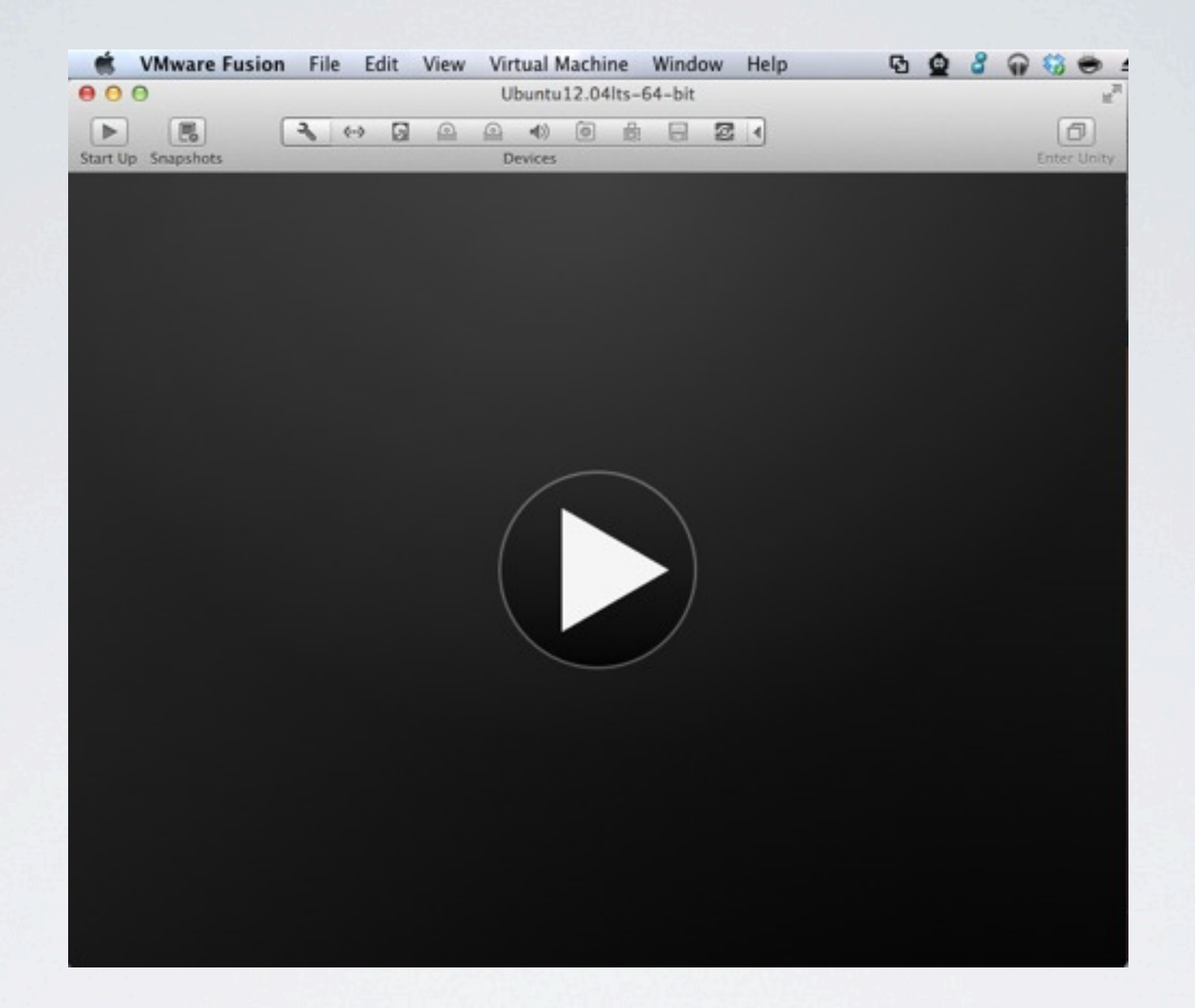

### Start the Virtual Machine

| KeePassX File | Entries Group           | os View Extras     | Help                   | ଦ୍ର 🙆 🖁 କ |                 |
|---------------|-------------------------|--------------------|------------------------|-----------|-----------------|
| 00            |                         | 🗶 /Users/schwehr/  | Dropbox/kurt.kdb – Kee | PassX     |                 |
| 3 🖬 🗟 🍕 🍕 🤻   | 🔒 🖺 🛄 😋                 | om-ad              |                        |           |                 |
|               |                         | Researc            | h Tools 2012 VM        |           |                 |
| Groups        |                         | Researc            |                        |           | Comments        |
| Internet      | NO NOW                  | Entry              |                        |           |                 |
|               | CO NEW                  | Entry              |                        |           | Can't change t  |
| CCOM          |                         | Contraction of the |                        |           | 2011 lihazep    |
| () tmp        | Group:                  | ССОМ               | \$                     | Icon: 🔑   | CCOM Cisco A.   |
|               |                         |                    |                        |           | CCOM Cisco A.   |
|               | Title:                  | Research Tools 20  | 12 VM                  |           | alias wikitunn  |
|               | Username:               | researchtools      |                        |           | CCOM quests     |
|               |                         |                    |                        |           | CCOM guests     |
|               | URL:                    | http://vislab-ccon | n.unh.edu/~schwehr/Cla | sses/2012 | Virtual Machine |
|               | Password:               | rt2012!vm          |                        | 3         | virtual machin  |
|               | Repeat:                 | rt2012lvm          |                        | Gen.      |                 |
|               | Quality:                |                    |                        | 72 Bit    |                 |
|               |                         | Ubuntu 12.04.1 LT  | SLinux                 |           |                 |
|               |                         |                    |                        | 2         |                 |
|               | Comment:                |                    |                        | 2         |                 |
|               | connent.                |                    |                        | 2         |                 |
|               |                         |                    |                        |           |                 |
|               |                         |                    |                        |           |                 |
|               | Expires:                | 1/1/00 12:00 AM    | C Never                |           |                 |
|               | 1.000                   |                    |                        |           |                 |
|               | Attachment:             |                    |                        |           |                 |
|               |                         |                    |                        |           |                 |
|               |                         |                    | Can                    | cel OK    |                 |
| du            |                         |                    |                        | //-]      |                 |
| dy            | CONTRACTOR OF THE OWNER |                    |                        |           |                 |

### Use KeePassX to store the password

![](_page_19_Picture_0.jpeg)

## Log in with password: rt2012!vm

![](_page_20_Picture_0.jpeg)

![](_page_21_Picture_0.jpeg)

# Find apps by searching using this top left interface

![](_page_22_Picture_0.jpeg)

Thursday, October 18, 12

![](_page_23_Picture_0.jpeg)

![](_page_24_Picture_0.jpeg)

### Do an update for security: sudo apt-get update

![](_page_25_Picture_0.jpeg)

### sudo apt-get upgrade

| 🛒 VMware Fusion File Edit View Virtual Machine Window Help 🛛 🔂 🙆 🏅 🎧 🍪 👄 🖆                                                                                                    |
|----------------------------------------------------------------------------------------------------|
| O     O       Ubuntu12.04lts-64-bit                                                                                                    |
| Image: Suspend Snapshots     Image: Suspend Snapshots     Image: Suspend |
| Termina File Edit View Search Terminal Help 🛛 🔀 🕏 🛊 🗤) 6:01 AM 👤 Research Tools 🔱                                                                                                    |
| 📃 😣 🗉 researchtools@ubuntu: ~                                                                                                    |
| <ul> <li>Setting up nux-tools (2.14.1-0ubuntu1)<br/>Setting up onboard (0.97.0-0ubuntu4)<br/>Setting up onboard (0.97.0-0ubuntu4)<br/>Setting up software-properties (0.82.7.3)<br/>Setting up software-center (5.2.6)<br/>Updating software catalogthis may take a moment.</li> <li>Softwarecenter.db.pkginfo_impl.aptcache:aptcache.open()<br/>Software catalog update was successful.<br/>Setting up software-properties-common (0.82.7.3)<br/>Setting up software-properties-common (0.82.7.3)<br/>Setting up software-properties-gtk (0.82.7.3)<br/>Setting up software-properties-gtk (0.82.7.3)<br/>Setting up transmission-common (2.51-0ubuntu1.1)<br/>Setting up transmission-gtk (2.51-0ubuntu1.1)<br/>Setting up transmission-gtk (2.51-0ubuntu1.1)<br/>Setting up wasupplicant (0.7.3-6ubuntu2.1)<br/>Setting up wasupplicant (0.7.3-6ubuntu2.1)<br/>Setting up xserver-xorg-input-synaptics (1.6.2-1ubuntu1-precise2)<br/>Setting up xserver-xorg-video-intel (2:2.17.0-1ubuntu4.2)<br/>Setting up xserver-xorg-video-intel (2:2.17.0-1ubuntu4.2)<br/>Setting up xserver-xorg-video-intel (2:2.17.0-1ubuntu4.2)<br/>Setting up sessioninstaller (0.20+bzr128-0ubuntu1.2)<br/>Processing triggers for libc-bin<br/>Idconfig deferred processing now taking place<br/>Processing triggers for nesolvconf<br/>Processing triggers for initramfs-tools<br/>update-initramfs: Generating /boot/initrd.img-3.2.0-29-generic<br/>researchtools@ubuntu:-\$</li> </ul>                                                                                                    |
|                                                                                                    |
|                                                                                                    |
|                                                                                                    |
|                                                                                                    |
|                                                                                                    |

![](_page_27_Picture_0.jpeg)

### Open a 2nd terminal

#### Termina File Edit View Search Terminal Help

#### 🖂 🖇 📬 📣) 6:01 AM 👤 Research Tools 🔱

🛞 🗐 🗉 researchtools@ubuntu: ~

Setting up nux-tools (2.14.1-Oubuntu1) ... Setting up onboard (0.97.0-Oubuntu4) ... Setting up python-software-properties (0.82.7.3) ... Setting up software-center (5.2.6) ...

😣 🗖 🗊 researchtools@ubuntu: ~

researchtools@ubuntu:~\$ echo "Hello World" Hello World

researchtools@ubuntu:~\$

![](_page_28_Picture_7.jpeg)

#### Termina File Edit View Search Terminal Help

#### 🖂 🖇 📬 🜒) 6:03 AM 👤 Research Tools 🔱

![](_page_29_Picture_2.jpeg)

😣 🗖 🔳 researchtools@ubuntu: ~

researchtools@ubuntu:~\$ echo "Hello World"
Hello World
researchtools@ubuntu:~\$ type python
python is /usr/bin/python
researchtools@ubuntu:~\$ type ipython
bash: type: ipython: not found
researchtools@ubuntu:~\$

![](_page_29_Picture_5.jpeg)

#### Termina File Edit View Search Terminal Help

#### 🐱 🖇 📬 🜒) 6:03 AM 👤 Research Tools 🔱

![](_page_30_Picture_2.jpeg)

😣 🕒 🗉 researchtools@ubuntu: ~

researchtools@ubuntu:~\$ echo "Hello World"
Hello World
researchtools@ubuntu:~\$ type python
python is /usr/bin/python
researchtools@ubuntu:~\$ type ipython
bash: type: ipython: not found
researchtools@ubuntu:~\$

![](_page_31_Picture_0.jpeg)

### "'type" searches for commands Found "python". However, "ipython" is not installed

researchtools@ubuntu:~\$ sudo apt-get install ipython [sudo] password for researchtools: Reading package lists... Done Building dependency tree Reading state information... Done The following extra packages will be installed: python-configobj python-decorator python-simplegeneric python-support Suggested packages: ipython-doc ipython-notebook ipython-gtconsole python-matplotlib python-numpy python-zmg The following NEW packages will be installed: ipython python-configobj python-decorator python-simplegeneric python-support 0 upgraded, 5 newly installed, 0 to remove and 14 not upgraded. Need to get 919 kB of archives. After this operation, 4,618 kB of additional disk space will be used. Do you want to continue [Y/n]?

Press enter/return to say yes to installing ipython

😣 🗐 🗊 researchtools@ubuntu: ~

|                    | Selecting previously unselected package python-simplegeneric                 |
|--------------------|------------------------------------------------------------------------------|
|                    | Selecting previously unselected package python-schiptegeneric.               |
|                    | Unpacking python-simplegeneric (from/python-simplegeneric_0.7-1build1_all.de |
| -                  | b)                                                                           |
| Contraction of the | Selecting previously unselected package invthon.                             |
|                    | Uppacking invthen (from /invthen 0.12.1.dfra Oubuntu1.all.dob)               |
| 6                  | onpacking (python (1104/tpython_0.12.1+disg-odbuntui_att.deb)                |
|                    | Processing triggers for doc-base                                             |
|                    | Processing 1 added doc-base file                                             |
| -                  | Processing triggers for man-db                                               |
|                    | Processing triggers for desktop-file-utils                                   |
|                    | Processing triggers for bamfdaemon                                           |
|                    | Pehuilding /usr/share/applications/hamf index                                |
|                    | Descession trianess for more more                                            |
|                    | Processing triggers for gnome-menus                                          |
| 围                  | Processing triggers for hicolor-icon-theme                                   |
|                    | Setting up python-configobj (4.7.2+ds-3build1)                               |
|                    | Setting up python-decorator (3.3.2-1)                                        |
|                    | Setting up python-support (1.0.14ubuntu2)                                    |
|                    | Setting up python-simplegeneric (0.7-1build1)                                |
|                    | Setting up invthon ( $0.12.1 + dfsa_0 + 0 + u + 1$ )                         |
| 0.2.               | Descession trianess for puther support                                       |
| -0-                | Processing triggers for python-support                                       |
| Sec. 1             | researchtools@ubuntu:~\$                                                     |
|                    | researchtools@ubuntu:~\$                                                     |
|                    | researchtools@ubuntu:~\$ type ipython                                        |
|                    | ipython is /usr/bin/ipython                                                  |
|                    | researchtools@ubuntu:~S                                                      |
| _                  |                                                                              |

![](_page_34_Figure_0.jpeg)

Start ipython http://ipython.org/

researchtools@ubuntu:~\$
researchtools@ubuntu:~\$ type ipython
ipython is /usr/bin/ipython
researchtools@ubuntu:~\$ ipython
Python 2.7.3 (default, Aug 1 2012, 05:14:39)
Type "copyright", "credits" or "license" for more information.
IPython 0.12.1 -- An enhanced Interactive Python.
? -> Introduction and overview of IPython's features.
%quickref -> Quick reference.
help -> Python's own help system.
object? -> Details about 'object', use 'object??' for extra details.
In [1]: import this

🛛 🖨 🔲 researchtools@ubuntu: ~

In [1]: import this
The Zen of Python, by Tim Peters

Beautiful is better than ugly. Explicit is better than implicit. Simple is better than complex. Complex is better than complicated. Flat is better than nested. Sparse is better than dense. Readability counts. Special cases aren't special enough to break the rules. Although practicality beats purity. Errors should never pass silently. Unless explicitly silenced. In the face of ambiguity, refuse the temptation to guess. There should be one-- and preferably only one --obvious way to do it. Although that way may not be obvious at first unless you're Dutch. Now is better than never. Although never is often better than \*right\* now. If the implementation is hard to explain, it's a bad idea. If the implementation is easy to explain, it may be a good idea. Namespaces are one honking great idea -- let's do more of those!

In [2]:

In [2]: import antigravity

Use Control-w to exit Firefox

![](_page_36_Picture_2.jpeg)

```
🛚 🖨 🔳 researchtools@ubuntu: ~
In [3]: 1+2
 Out[3]: 3
In [4]: print 'hello world'
hello world
In [5]: pwd
 Out[5]: u'/home/researchtools'
In [6]: ls
Desktop/ Downloads/ Music/ Public/
Documents/ examples.desktop Pictures/ Templates/
                                                           Videos/
In [7]: history
import this
import antigravity
1+2
print 'hello world'
pwd
ls
history
In [8]:
```

### Getting started

```
In [8]: help
 ut[8]: Type help() for interactive help, or help(object) for help about object.
In [9]: %quickref
 😣 🖨 🔲 🛛 researchtools@ubuntu: ~
IPython -- An enhanced Interactive Python - Quick Reference Card
obj?, obj??
                : Get help, or more help for object (also works as
                 ?obj, ??obj).
?foo.*abc* : List names in 'foo' containing 'abc' in them.
%magic
                : Information about IPython's 'magic' % functions.
Magic functions are prefixed by %, and typically take their arguments without
parentheses, quotes or even commas for convenience.
Example magic function calls:
%alias d ls -F : 'd' is now an alias for 'ls -F'
alias d ls -F : Works if 'alias' not a python name
alist = %alias : Get list of aliases to 'alist'
cd /usr/share : Obvious. cd -<tab> to choose from visited dirs.
%cd?? : See help AND source for magic %cd
System commands:
!cp a.txt b/ : System command escape, calls os.system()
```

"q" to quit out of help

```
In [10]: %logstart -t ~/ipython_log.py append
Activating auto-logging. Current session state plus future input saved.
Filename : /home/researchtools/ipython_log.py
Mode : append
Output logging : False
Raw input log : False
Timestamping : True
State : active
In [11]:
```

```
In [12]: cat /home/researchtools/ipython_log.py
import this
import antigravity
1+2
print 'hello world'
get_ipython().magic(u'pwd ')
get_ipython().system(u'ls -F --color ')
get_ipython().magic(u'history ')
help
get_ipython().magic(u'duickref')
get_ipython().magic(u'logstart -t ~/ipython_log.py append')
# Thu, 18 Oct 2012 06:31:44
get_ipython().magic(u'logstate')
# Thu, 18 Oct 2012 06:31:59
get_ipython().system(u'cat /home/researchtools/ipython_log.py')
```

In [**13**]:

## %logstart -t ~/ipython\_log.py append %logstate cat /home/researchtools/ipython\_log.py

![](_page_40_Picture_0.jpeg)

Full demo How deep is Challenger Deep?

![](_page_41_Picture_0.jpeg)

I know, it says 10898 m here, but we want to be able to ask about anywhere on the Earth.

![](_page_42_Figure_0.jpeg)

| challenger deep - Google Search - Mozilla Firefox 🛛 🔀 💲 👣 🜒 6:35 AM 👤 Research T |                                   |                                                                                                    |                      |            |           |                 |  |  |
|----------------------------------------------------------------------------------|-----------------------------------|----------------------------------------------------------------------------------------------------|----------------------|------------|-----------|-----------------|--|--|
| 6                                                                                | 8 challenger deep - Google Search |                                                                                                    |                      |            |           |                 |  |  |
| 🖉 🥪 www.google.com/search?q=challenger+deep&ie=UTF-8& 🗘 🔻 🦿 🚱 🕶 Google           |                                   |                                                                                                    |                      |            |           |                 |  |  |
|                                                                                  | +You Search                       | Images Maps                                                                                                    | Play YouTube         | News Gmail | Documents | Calendar Mor    |  |  |
|                                                                                  | नुनन्तु                           | challenger de                                                                                                    | ер                   |            |           |                 |  |  |
|                                                                                  | Search                            | About 20,300,00                                                                                                    | 0 results (0.21 seco | nds)       |           |                 |  |  |
|                                                                                  | Web                               | Challenger Deep - Wikipedia, the free encyclopedia<br>en.wikipedia.org/wiki/Challenger_Deep<br>The Challenger Deep is the deepest known point in the Earth's sea floor hydrosphere,<br>with a depth of 10,898 m (35,755 ft) to 10,916 m (35,814 ft) by direct |                      |            |           |                 |  |  |
|                                                                                  | Images                            |                                                                                                    |                      |            |           | or hydrosphere, |  |  |
|                                                                                  | Videos                            | History of depth mapping from Descents - Lifeforms - See also                                                                                                    |                      |            |           |                 |  |  |

![](_page_44_Figure_0.jpeg)

Use the left mouse button to select the Latitude Use the right button to copy.

| GeoHack - Challenger Deep - Mozilla Firefox 🛛 🕺 🕏 📭 ◄)) 6:37 AM 👤 Research Tools 🔱 |                                                                                                    |  |  |  |  |  |  |
|------------------------------------------------------------------------------------|----------------------------------------------------------------------------------------------------|--|--|--|--|--|--|
| GeoHack - Challenger Deep                                                          |                                                                                                    |  |  |  |  |  |  |
| 😂 🌾 🕑 toolserver.org/~geohack/                                                     | /geohack.php?pagename=Chall 🛱 🕶 😋 🚼 🕶 Google 🛛 🔍 🏠                                                             |  |  |  |  |  |  |
| GeoHack - Challenger Deep                                                          |                                                                                                    |  |  |  |  |  |  |
| WGS8                                                                               | 4 11° 22′ 24″ N,<br>142° 35′ 30″ E<br>11.373335.                                                               |  |  |  |  |  |  |
| итм                                                                                | 142.591         Copy           54P 673         Select <u>All</u> 1257735         Search Google for "11 373333" |  |  |  |  |  |  |
| Zoom                                                                               | 6 Scale View Selection Source                                                                                  |  |  |  |  |  |  |
| Template     Regio                                                                 | n PType Inspect Element (Q)                                                                                    |  |  |  |  |  |  |
| Talk     Title     Title     History     Languages                                 | Challenger Deep &<br>(edit &   report<br>inaccuracies &)                                                       |  |  |  |  |  |  |
| Afrikaans     Alemannisch                                                          | nts Global and Local<br>services •<br>Wikipedia                                                                |  |  |  |  |  |  |

# Right mouse button on highlighted text gives you this menu

![](_page_46_Picture_0.jpeg)

## Right mouse button will let you paste

![](_page_47_Picture_0.jpeg)

| In [16]: whos<br>Variable                                                                                                    | Туре                               | Data/Info                                                                                                    |  |  |  |
|----------------------------------------------------------------------------------------------------|------------------------------------|----------------------------------------------------------------------------------------------------|--|--|--|
| antigravity<br>this<br>x<br>y                                                                                                    | module<br>module<br>float<br>float | <module 'antigravity'="" fro<="">thon2.7/antigravity.pyc'&gt;<br/><module '="" 'this'="" from="" usr<="">/lib/python2.7/this.pyc'&gt;<br/>142.591667<br/>11.373333</module></module> |  |  |  |
| <pre>In [17]: import urllib2 In [18]: (y,x) Out[18]: (11.373333, 142.591667) In [19]: '%s,%s' % (y,x) Out[19]: '11.373333,142.591667' In [20]:</pre> |                                    |                                                                                                    |  |  |  |

We need to be open a URL I would normally use string functions to build the URL like this

![](_page_48_Figure_0.jpeg)

# Fetching data from the web url = '<u>http://maps.googleapis.com/maps/api/elevation/json?</u> <u>locations=11.373333,142.591667&sensor=false'</u>

```
In [20]: url = 'http://maps.googleapis.com/maps/api/elevation/json?locations=11.
373333,142.591667&sensor=false'
```

```
In [21]: import urllib2
```

```
In [22]: connection = urllib2.urlopen(url)
```

```
In [23]: json_data = connection.read()
```

```
In [26]: import json
In [27]: data = json.loads(json_data)
In [28]: print data
{u'status': u'OK', u'results': [{u'resolution': 610.8129272460938, u'elevation':
 -10518.505859375, u'location': {u'lat': 11.373333, u'lng': 142.591667}}]}
In [29]: print data['results']
[{u'resolution': 610.8129272460938, u'elevation': -10518.505859375, u'location':
 {u'lat': 11.373333, u'lng': 142.591667}}]
In [30]: print data['results'][0]
{u'resolution': 610.8129272460938, u'elevation': -10518.505859375, u'location':
{u'lat': 11.373333, u'lng': 142.591667}}
In [31]: print data['results'][0]['lng']
                                          Traceback (most recent call last)
/home/researchtools/<ipython-input-31-52820ee50614> in <module>()
----> 1 print data['results'][0]['lng']
 KeyError: 'lng'
In [32]: print data['results'][0]['location']
{u'lat': 11.373333, u'lng': 142.591667}
In [33]: print data['results'][0]['location']['lng']
142.591667
```

### Getting x or Longitude (WGS84)

# In [34]: print data['results'][0]['elevation'] -10518.5058594

In [35]: z = data['results'][0]['elevation']

| <mark>In [36]:</mark> whos<br>Variable | Туре              | Data/Info                                                       |
|----------------------------------------|-------------------|-----------------------------------------------------------------|
| antigravity<br>vitv.pvc'>              | module            | <module 'antigravity'="" fro<="">thon2.7/antigra</module>       |
| connection<br>x1706250>>               | urllib.addinfourl | <addinfourl 1401072453<="" at="">ect object at 0</addinfourl>   |
| data                                   | dict              | n=2                                                             |
| json                                   | module            | <module '="" 'json'="" from="" usr<="">on2.7/json/ in</module>  |
| itpyc'>                                |                   | , , , , , , , , , , , , , , , , , , , ,                         |
| json_data                              | str               | <pre>{\n "results" : [\n &lt;&gt;\n "status" :</pre>            |
| "OK"\n}\n                              |                   |                                                                 |
| this                                   | module            | <module '="" 'this'="" from="" usr<="">/lib/python2.7/</module> |
| this.pyc'>                             |                   |                                                                 |
| url                                    | str               | http://maps.googleapis.co<>3,142.591667&se                      |
| nsor=false                             |                   |                                                                 |
| urllib2                                | module            | <module '="" 'urllib2'="" <="" from="">b/python2.7/url</module> |
| lib2.pyc'>                             |                   |                                                                 |
| x                                      | float             | 142.591667                                                      |
| У                                      | float             | 11.373333                                                       |
| Z                                      | float             | -10518.5058594                                                  |
| In [ <b>37</b> ]:                      |                   |                                                                 |

![](_page_52_Picture_0.jpeg)

# Use that little icon in the top right to shutdown the virtual machine

![](_page_53_Picture_0.jpeg)